NOVEMBER 2021

# ONLINE ORDERING MANUAL

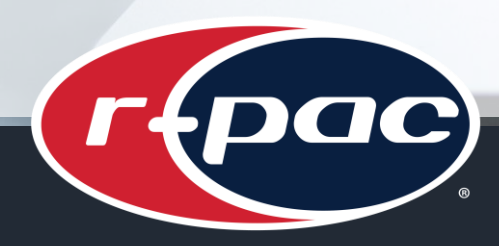

Levi's

identify with us!

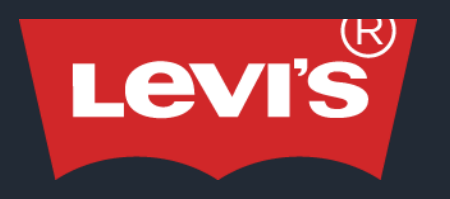

Welcome to the online ordering portal of Levi's care labels and RFID & non-RFID paper sundries.

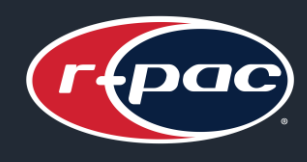

identify with us!•

In order to obtain credentials for the r-trac site, you must first provide the following documents to your r-pac customer service representative:

- Your Vendor ID
- Completed Credit Application
- Business Registration (if ordering in HK/Asia)
- Email(s) for credentials, order notifications and invoices

After receiving your **User Name** and **Password**, you can enter the details on the home screen and click on **Login**.

### http://levisrfid.r-pac.com.hk

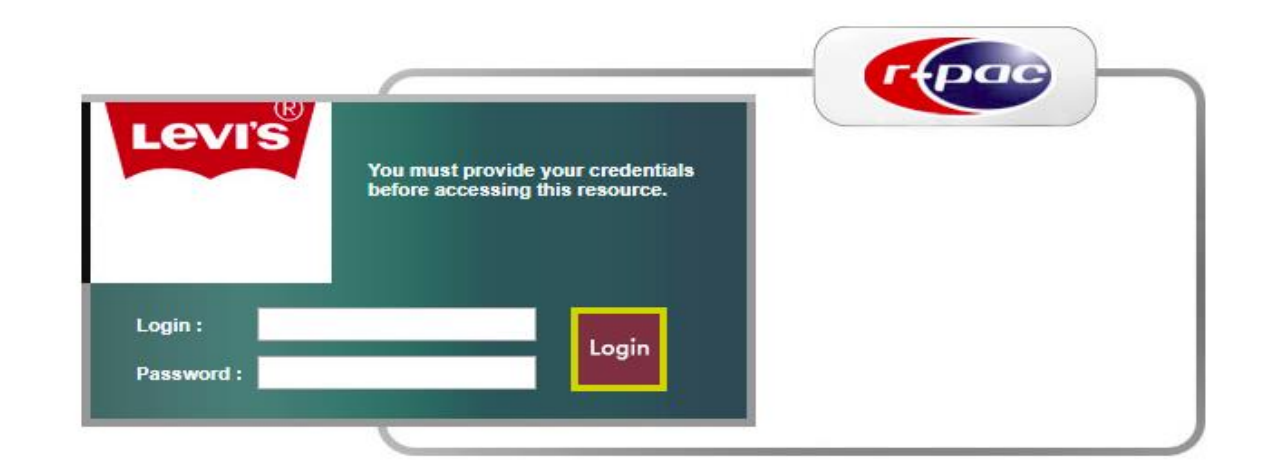

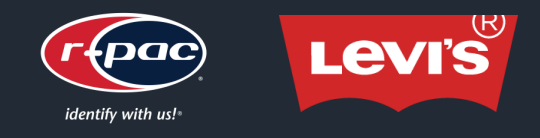

**MAIN PAGE** 

After gaining entry to r-trac, you will find the **Main Page**. Click on the appropriate ordering portal to begin your order by Market.

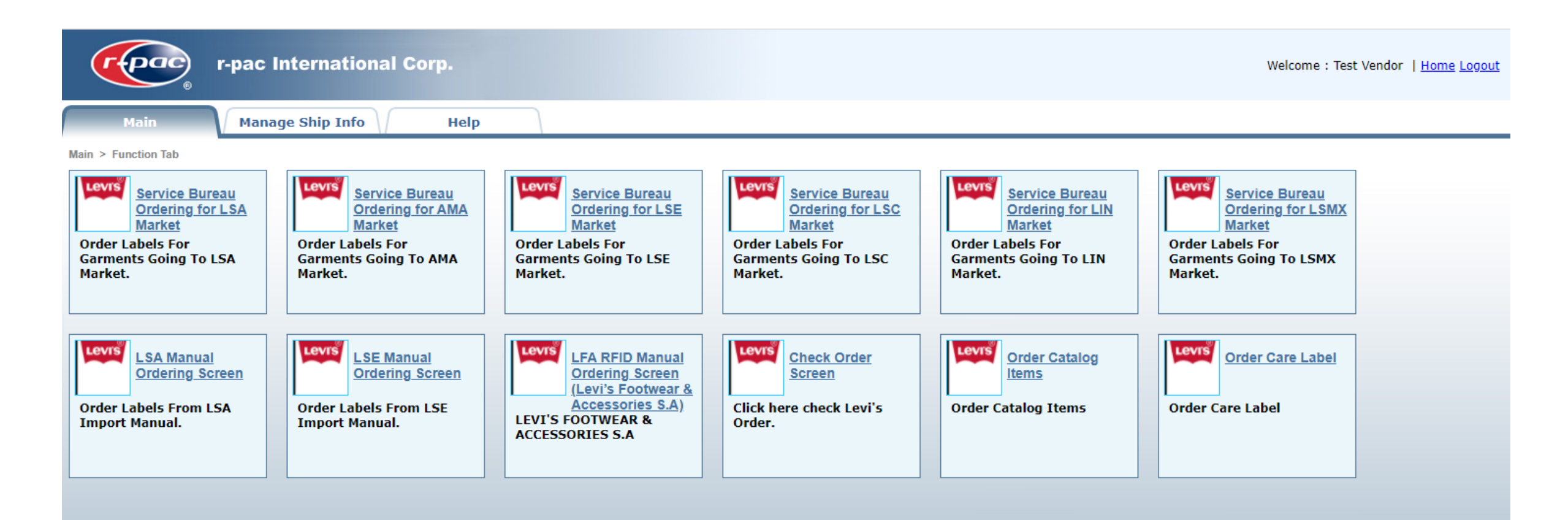

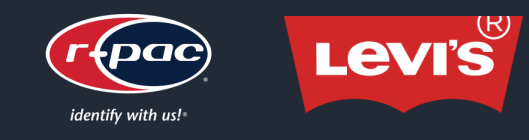

# SERVICE BUREAU ORDERING FOR ALL MARKETS

# **STEP 1**

• Click on a PO Number to begin.

|                             |                   | (           |                                                                                                    |          |     |                                                                                                    |             |                                                                                                    |        |      |                                                                                                    |            |                          |
|-----------------------------|-------------------|-------------|----------------------------------------------------------------------------------------------------|----------|-----|----------------------------------------------------------------------------------------------------|-------------|----------------------------------------------------------------------------------------------------|--------|------|----------------------------------------------------------------------------------------------------|------------|--------------------------|
| Main                        | Manage Ship Info  | Help        |                                                                                                    |          |     |                                                                                                    |             |                                                                                                    |        |      |                                                                                                    |            |                          |
| Return                      | Job Results       |             |                                                                                                    |          |     |                                                                                                    |             |                                                                                                    |        |      |                                                                                                    |            |                          |
| n > Service Bureau Ordering | g for L 8A Market |             |                                                                                                    |          |     |                                                                                                    |             |                                                                                                    |        |      |                                                                                                    |            |                          |
| Contract PO#                |                   |             |                                                                                                    |          |     |                                                                                                    |             |                                                                                                    |        |      |                                                                                                    |            |                          |
| Product Code                |                   |             |                                                                                                    |          |     |                                                                                                    |             |                                                                                                    |        |      |                                                                                                    |            |                          |
| UPC                         |                   |             |                                                                                                    |          |     |                                                                                                    |             |                                                                                                    |        |      |                                                                                                    |            |                          |
| PO Ordered                  | <b>~</b>          |             |                                                                                                    |          |     |                                                                                                    |             |                                                                                                    |        |      |                                                                                                    |            |                          |
| Incomplete POs              |                   | ~           |                                                                                                    |          |     |                                                                                                    |             |                                                                                                    |        |      |                                                                                                    |            |                          |
| Search LSA orders           | shopping cart(0)  |             |                                                                                                    |          |     |                                                                                                    |             |                                                                                                    |        |      |                                                                                                    |            |                          |
| Search Item Resi            | ltlt              |             |                                                                                                    |          |     |                                                                                                    |             |                                                                                                    |        |      |                                                                                                    |            |                          |
|                             |                   |             |                                                                                                    |          |     |                                                                                                    |             |                                                                                                    |        |      |                                                                                                    |            |                          |
| Contract No                 | Product Code      | Vendor Code | UPC                                                                                                    | Po Plant | NBR | Size                                                                                                    | Ticket Type | MSRP                                                                                                    | Season | YR   | QTY                                                                                                    | PO Ordered | PO Received/Updated Date |
| <b>_</b>                    |                   |             | 192531735480<br>192531735572                                                                                                    |          |     | 29 32<br>30 32                                                                                                    |             | \$69.50<br>\$69.50                                                                                                    |        |      | 1 2                                                                                                    |            |                          |
| 3000004100                  | 29507-0315        | 1614        | 192531735657<br>192531539897                                                                                                    | 2006     | 01  | 31 32<br>32 32                                                                                                    | 100         | \$69.50<br>\$69.50                                                                                                    | 193    | 2019 | 5                                                                                                    | No         | 9/20/2019 5:18:03 PM     |
|                             |                   |             | 192531735848<br>192531735923                                                                                                    |          |     | 33 34<br>34 34                                                                                                    |             | \$69.50<br>\$69.50                                                                                                    |        |      | 8                                                                                                    |            |                          |
| 4100013150                  | 00557-0028        | 4002        |                                                                                                    | 2008     |     |                                                                                                    |             |                                                                                                    | 083    | 2008 |                                                                                                    | No         | 2/26/2020 5:10:04 PM     |
| 4100065320                  | 62223-0069        | 3449        |                                                                                                    | 2007     |     |                                                                                                    |             |                                                                                                    | 101    | 2010 |                                                                                                    | No         | 2/26/2020 5:10:05 PM     |
| <u>4100186487</u>           | 88508-0075        | 4102        | 87035655616<br>87035655616<br>87035655630<br>87035655630<br>87035655630<br>87035655630<br>87035655648<br>87035655648<br>87035655648<br>87035655648<br>87035655746<br>87035655746<br>87035655746<br>87035655746<br>87035655746<br>87035655748<br>87035655748<br>87035655821<br>87035655828<br>87035655828<br>87035655828<br>87035655828<br>87035655828<br>87035655828<br>87035655828<br>87035655828<br>87035655828<br>87035655828<br>87035655828<br>87035655828<br>87035655828<br>87035655828<br>8703565588<br>8703565588<br>8703565588<br>870356588<br>870356588<br>870356588<br>870356588<br>870356588<br>8703568588<br>8703568588<br>8703568588<br>8703568588<br>87035688<br>87035688<br>87035688<br>87036 |          | 01  | 28 32<br>29 30<br>30 32<br>31 30<br>31 32<br>32 29<br>32 32<br>32 32<br>32 32<br>32 32<br>33 30<br>33 32<br>34 30<br>34 30<br>34 32<br>34 30<br>34 32<br>34 32<br>36 32<br>36 32<br>36 34<br>38 30<br>38 32<br>29<br>36 30<br>37<br>29<br>36 30<br>36 32<br>36 32<br>36 32<br>36 32<br>36 32<br>36 32<br>37<br>38 30<br>38 32<br>39<br>30 32<br>30 32<br>30 32<br>30 32<br>31 32<br>32<br>32<br>32<br>32<br>32<br>32<br>32<br>32<br>32<br>32<br>32<br>32<br>3 | 100         | \$69.50<br>\$69.50<br>\$69.50 |        |      | 70<br>305<br>175<br>385<br>330<br>75<br>50<br>65<br>525<br>485<br>230<br>60<br>345<br>355<br>285<br>335<br>285<br>35<br>2255<br>175 | No         | 7/9/2013 6:28:40 PM      |
| <u>4100193496</u>           | 08513-0246        | 3460        | 1+12230714<br>1=4223307145<br>1=4223307145<br>1=4228307145<br>1=4228307145<br>1=4228307145<br>1=4228307145<br>1=4228307141<br>1=4228307141<br>1=4228307241<br>1=4328307241<br>1=4328307245<br>1=4328307245<br>1=4328307252<br>1=4328307255<br>1=43228307256<br>1=43228307340<br>1=43228307340<br>1=4328307340<br>1=4328307340<br>1=532830730<br>1=532830730<br>1=5328307                                   |          | 01  | 29 32<br>30 30<br>31 32<br>31 32<br>32 30<br>32 32<br>32 34<br>33 30<br>33 32<br>33 34<br>34 30<br>34 34<br>36 30<br>36 32<br>36 34<br>38 30                                                                                                    | 529         | 304.00<br>\$64.00<br>\$64.00<br>\$64.00<br>\$64.00<br>\$64.00<br>\$64.00<br>\$64.00<br>\$64.00<br>\$64.00<br>\$64.00<br>\$64.00<br>\$64.00<br>\$64.00<br>\$64.00<br>\$64.00<br>\$64.00<br>\$64.00                                                                                                    |        |      | 70<br>430<br>490<br>300<br>850<br>590<br>720<br>480<br>930<br>930<br>930<br>930<br>900<br>700<br>340<br>900<br>700<br>300<br>530    | No         | 6/3/2013 11:17:20 AM     |

#### PRO TIP 1:

All active POs associated with your Vendor ID will automatically appear here, but if they do not, you can search using any of the Search Conditions.

#### PRO TIP 2:

LSA POs are 10 digits and usually start with 41XX. AMA POs are 10 digits and usually start with 45XX. LSE POs are 10 digits and usually start with 10XX. LSC POs are 6 digits long and can start with any number.

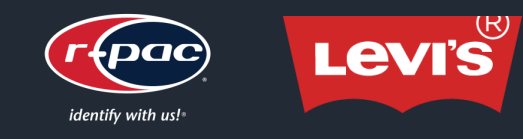

# SERVICE BUREAU ORDERING FOR ALL MARKETS

# **STEP 2**

- Enter your Vendor PO (this can be your internal #).
- Choose your Overage.
- Choose your Product Category to reveal more drop downmenus.
- Choose all items you wish to order (note that additional drop downs may appear for you to fill out).
- Click on each line item you wish to order.
- Click on "Add to Cart".
- Click "OK" on the pop-up message.

#### PRO TIP 1:

To add all line items, click on the top box.

#### PRO TIP 2:

Use the "Special Program Misc" field to enter your COSTCO or GANNI Item #s.

#### PRO TIP 3:

Different fields may appear for different markets.

|          | 0                             |                               |              |             |  |
|----------|-------------------------------|-------------------------------|--------------|-------------|--|
| 1        | Main                          | Manage Ship Info Help         |              |             |  |
|          | Return                        | Job Results                   |              |             |  |
|          | Main > Service Bureau Orderin | g for L 8E Market > Po Detall |              |             |  |
|          | Vendor PO                     |                               | Original QTY | Ordered QTY |  |
|          | Overage                       | 2% 🗙                          | 0            | 0           |  |
| *        | Product Category              | Bottoms V                     |              |             |  |
|          | Special Program Misc          |                               |              |             |  |
| $\vdash$ | Need RFID                     | None 🗸                        |              |             |  |
|          | Variable Matchbook            | None 🗸                        |              |             |  |
|          | Mini Matchbook                | None 🗸                        |              |             |  |
|          | Statio Matchbook              | None V                        |              |             |  |
|          | Need UVM Sticker              | None V                        |              |             |  |
|          | Main Hangtag                  | None 🗸                        |              |             |  |
|          | Pooket Flasher                | None V                        |              |             |  |
|          | Disolalmer                    | None 💙                        |              |             |  |
|          | Country Required              | None 🗸                        |              |             |  |
|          | Capsule Hangtag               | None 🗸                        |              |             |  |
|          | Bize Sticker                  | None V                        |              |             |  |
|          | CTA Hangtag                   | None 🗸                        |              |             |  |
|          | Polybag Sticker               | None 🗸                        |              |             |  |
|          | Care Label                    | None 🗸                        |              |             |  |

repac

Add to Cart

r-pac International Cor

|        | QTY | Purchase order number | Vendor number | Purchase order date | Plant Number | Product Code | Season code | Season year | Item Code | Size (IN) | Size (CM) | Company Code | <b>Company Description</b> | Region |
|--------|-----|-----------------------|---------------|---------------------|--------------|--------------|-------------|-------------|-----------|-----------|-----------|--------------|----------------------------|--------|
|        | 13  | 1000137182            | 3496          | 20150330            | 5002         | 15436-0033   | 161         | 2016        | S49936    | 24 32     |           |              |                            | LSE    |
| $\sim$ | 79  | 1000137182            | 3496          | 20150330            | 5002         | 15436-0033   | 161         | 2016        | S49936    | 25 32     |           |              |                            | LSE    |
|        | 102 | 1000137182            | 3496          | 20150330            | 5002         | 15436-0033   | 161         | 2016        | S49936    | 26 32     |           |              |                            | LSE    |
|        | 16  | 1000137182            | 3496          | 20150330            | 5002         | 15436-0033   | 161         | 2016        | S49936    | 26 34     |           |              |                            | LSE    |
|        | 117 | 1000137182            | 3496          | 20150330            | 5002         | 15436-0033   | 161         | 2016        | S49936    | 27 32     |           |              |                            | LSE    |
|        | 19  | 1000137182            | 3496          | 20150330            | 5002         | 15436-0033   | 161         | 2016        | S49936    | 27 34     |           |              |                            | LSE    |
|        | 103 | 1000137182            | 3496          | 20150330            | 5002         | 15436-0033   | 161         | 2016        | S49936    | 28 32     |           |              |                            | LSE    |
|        | 31  | 1000137182            | 3496          | 20150330            | 5002         | 15436-0033   | 161         | 2016        | S49936    | 28 34     |           |              |                            | LSE    |
|        | 55  | 1000137182            | 3496          | 20150330            | 5002         | 15436-0033   | 161         | 2016        | S49936    | 29 32     |           |              |                            | LSE    |
|        | 27  | 1000137182            | 3496          | 20150330            | 5002         | 15436-0033   | 161         | 2016        | S49936    | 29 34     |           |              |                            | LSE    |
|        | 48  | 1000137182            | 3496          | 20150330            | 5002         | 15436-0033   | 161         | 2016        | S49936    | 30 32     |           |              |                            | LSE    |
|        | 29  | 1000137182            | 3496          | 20150330            | 5002         | 15436-0033   | 161         | 2016        | S49936    | 30 34     |           |              |                            | LSE    |
|        | 10  | 1000137182            | 3496          | 20150330            | 5002         | 15436-0033   | 161         | 2016        | S49936    | 31 32     |           |              |                            | LSE    |
|        | 16  | 1000137182            | 3496          | 20150330            | 5002         | 15436-0033   | 161         | 2016        | S49936    | 31 34     |           |              |                            | LSE    |
|        | 12  | 1000137182            | 3496          | 20150330            | 5002         | 15436-0033   | 161         | 2016        | S49936    | 32 32     |           |              |                            | LSE    |
|        | 10  | 1000137182            | 3496          | 20150330            | 5002         | 15436-0033   | 161         | 2016        | S49936    | 32 34     |           |              |                            | LSE    |

Welcome : Test Vendor | Home Logou

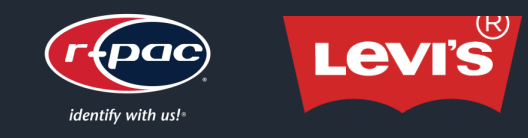

# **STEP 3**

Continue shopping or check out by clicking on "(market) ٠ orders shopping cart(X)".

| r-pac In                                               | ternational Cor                    | p.                  |              |              |             |             |                                                                                                    |           |                                                                                                    |            | W      | elcome : Test Vendor   <u>Home</u> |
|--------------------------------------------------------|------------------------------------|---------------------|--------------|--------------|-------------|-------------|----------------------------------------------------------------------------------------------------|-----------|----------------------------------------------------------------------------------------------------|------------|--------|------------------------------------|
| Main Manag                                             | e Ship Info                        | Help                |              |              |             |             |                                                                                                    |           |                                                                                                    |            |        |                                    |
| Return Job Res                                         | ults                               |                     |              |              |             |             |                                                                                                    |           |                                                                                                    |            |        |                                    |
| <ul> <li>Service Bureau Ordering for L 8E I</li> </ul> | Market                             |                     | _            |              |             |             |                                                                                                    |           |                                                                                                    |            |        |                                    |
| dor Number                                             |                                    | EAN EAN             |              |              |             |             |                                                                                                    |           |                                                                                                    |            |        |                                    |
| duot Code                                              |                                    | PO Ordered          |              | ×            |             |             |                                                                                                    |           |                                                                                                    |            |        |                                    |
| arch LSE orders shoppin                                | g cart(1)                          |                     |              |              |             |             |                                                                                                    |           |                                                                                                    |            |        |                                    |
| arch Item Resultit                                     |                                    |                     |              |              |             |             |                                                                                                    |           |                                                                                                    |            |        |                                    |
| Purchase order number                                  | Vendor number                      | Purchase order date | Plant Number | Product Code | Season code | Season year | Size (IN)                                                                                                    | Size (CM) | ΟΤΥ                                                                                                   | Po Ordered | Region | PO Received/Updated                |
| <u>1000137033</u>                                      | 3836                               | 03/19/2015          | 5002         | 15684-0000   | 161         | 2016        | L<br>M<br>S<br>XL                                                                                                    |           | 290<br>310<br>160<br>190                                                                              | Yes        | LSE    | 12/3/2015 6:34:39 /                |
| <u>1000137034</u> 3836                                 |                                    | 03/19/2015          | 5002         | 15684-0001   | 161         | 2016        | L<br>M<br>S<br>XL                                                                                                    |           | 75<br>1810<br>1920<br>960<br>1180                                                                     | Yes        | LSE    | 12/3/2015 6:34:39 /                |
| <u>1000137035</u> 3836                                 |                                    | 03/19/2015          | 5002         | 15684-0002   | 161         | 2016        | L<br>M<br>S<br>XL                                                                                                    |           | 470<br>1460<br>1550<br>780<br>950<br>380                                                              | Yes        | LSE    | 12/3/2015 6:34:39 /                |
| <u>1000137182</u>                                      | 3496                               | 03/30/2015          | 5002         | 15436-0033   | 161         | 2016        | 24 32<br>25 32<br>26 32<br>27 34<br>27 32<br>28 34<br>28 32<br>28 34<br>29 32<br>29 34<br>30 32<br>30 34<br>31 32<br>31 34<br>32 32<br>32 32<br>32 34 |           | 13<br>79<br>102<br>16<br>117<br>19<br>103<br>31<br>55<br>27<br>46<br>29<br>10<br>16<br>12<br>10       | Yes        | LSE    | 10/7/2015 7:43:12 /                |
| <u>1000137198</u>                                      | 1 <u>000137198</u> 3496 03/30/2015 |                     | 5002         | 15436-0032   | 161         | 2016        | 24 32<br>25 32<br>26 32<br>27 34<br>27 32<br>28 34<br>29 32<br>29 34<br>30 32<br>30 34<br>31 32<br>31 34<br>32 32<br>32 34                            |           | 61<br>330<br>424<br>65<br>503<br>82<br>433<br>133<br>235<br>116<br>204<br>114<br>39<br>68<br>53<br>36 | No         | LSE    | 10/11/2015 10:32:36                |
| <u>1000137199</u>                                      | 3496                               | 03/30/2015          | 5002         | 15436-0033   | 161         | 2016        | 24 32<br>25 32<br>26 32<br>26 34<br>27 32<br>27 34<br>28 32<br>28 34<br>29 32                                                                         |           | 42<br>236<br>305<br>48<br>349<br>57<br>308<br>93<br>164                                               | No         | LSE    | 10/7/2015 7:43:12 A                |

PRO TIP 1: You must check out within each market as each market has its own shopping cart.

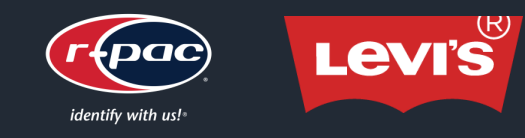

# SERVICE BUREAU ORDERING FOR ALL MARKETS

# **STEP 4**

- Choose address from drop down or click on "View" to manually enter your Ship To and Bill To.
- Choose the Production Location you want us to produce your order from.
- Click on each line item you wish to order.
- Continue shopping or click on "Check Out" to complete your order.

#### PRO TIP:

All entered Bill To and Ship To combinations will be saved. You can edit this at any time in the Manage Ship Info tab.

|                            | repace r                              | pac International Corp.                                                  |                   |                   | Welcome : Test Vendor   Home Loqout |
|----------------------------|---------------------------------------|--------------------------------------------------------------------------|-------------------|-------------------|-------------------------------------|
|                            | Main                                  | Managa Shin Info                                                         |                   |                   |                                     |
| · 0                        |                                       | Hanage Ship Tillo                                                        |                   |                   |                                     |
| .0                         | Return<br>Main > L&E Market Cart List | Job Results                                                              |                   |                   |                                     |
|                            |                                       |                                                                          |                   |                   |                                     |
|                            | Addressbook:* other V                 | Hide                                                                     |                   |                   |                                     |
| luce                       |                                       | _                                                                        |                   |                   |                                     |
|                            | Ship To                               |                                                                          | Bill To           |                   |                                     |
|                            | *Company Name:                        | Test Vendor                                                              | *Company Name:    | Test Vendor       |                                     |
|                            | Attention :                           | Attention                                                                | Attention :       | Attention         |                                     |
|                            | * Address 1 :                         | 12345 Street Name                                                        | * Address 1 :     | 12345 Street Name |                                     |
|                            | Address 2 :                           |                                                                          | Address 2 :       |                   |                                     |
|                            | Address 3 :                           |                                                                          | Address 3 :       |                   |                                     |
|                            | * City/Town :                         | City                                                                     | * City/Town :     | City              |                                     |
|                            | * State :                             | State                                                                    | * State :         | State             |                                     |
|                            | Zip Code :                            | Zip Code                                                                 | Zip Code :        | Zip Code          |                                     |
| $\sim$ 1                   | * Country :                           | Country Name                                                             | * Country :       | Country Name      |                                     |
| $\backslash \neg \uparrow$ | * Phone # :                           | Phone #                                                                  | * Phone # :       | Phone #           |                                     |
|                            | Fax # :                               | Fax #                                                                    | Fax # :           | Fax #             |                                     |
| $\langle \rangle$          | * cmail :                             | Email Address                                                            | * Email :         | Email Address     |                                     |
|                            | Remark :                              |                                                                          | Remark :          |                   |                                     |
|                            | *Production Location:                 |                                                                          |                   |                   |                                     |
|                            |                                       | Contract No         Product Code           1000137182         15436-0033 | Total Qty         | Action dit Delete |                                     |
|                            | Bulk Delete                           |                                                                          | Continue Shopping | Check Out         |                                     |

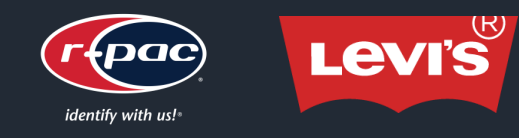

|                                                                                                    | receiper en                                   | pac International Corp.                 | Welcome : Test Vendor   Home Logout |
|----------------------------------------------------------------------------------------------------|-----------------------------------------------|-----------------------------------------|-------------------------------------|
| Click on "Download the (market) data template".                                                                                            | Main V                                        | Manage Ship Info Help                   |                                     |
| • Fill out the manual form and save to your desktop, then click on Choose File button to choose your file.                                 | Choose File No file chose                     | Upload Download the LSA data template   |                                     |
| Click on Upload to upload the data into r-trac.                                                                                            | Vendor Code<br>Print Shop                     |                                         |                                     |
| <ul> <li>Fill out all fields and choose all items you wish to order. →</li> </ul>                                                          | Overage<br>Product Category                   | 2% V<br>Tops V                          |                                     |
| <ul> <li>Manually enter your Ship To and Bill To or choose saved<br/>information from drop down menu.</li> </ul>                           | Need RFID<br>Need UVM Sticker                 | None V                                  |                                     |
| Click on "Confirm" to complete your order.                                                                                                 | Main Hangtag<br>Feature Hangtag<br>Disolaimer | None V                                  |                                     |
|                                                                                                    | Country Required<br>Capsule Hangtag           | None V                                  |                                     |
|                                                                                                    | Polybag Sticker<br>Care Label                 | None V                                  |                                     |
| <b>PRO TIP:</b><br>The data you upload will appear below the "Confirm" button. Any fields highlighted in red are missing data from Loui's. | Address Books:                                | Ship To:Test Vendor Bill To:Test Vendor | ✓ View Detail                       |
| rea are missing data from Levi S. Please notify us so we can retrieve from Levi S.                                                         | Confirm                                       |                                         |                                     |

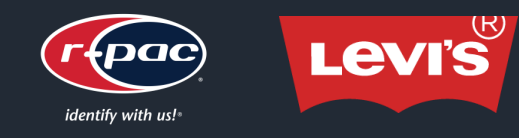

# MANUAL ORDERING FOR LFA MARKET

- Manually enter your Ship To and Bill To or choose saved information from drop down menu.
- Fill out all fields and choose your region, then choose the item you wish to order.
- Click on "Download template".
- Fill out the manual form and save to your desktop, then click on Choose File button to choose your file.
- Click on Upload to upload the data into r-trac.
- Click on "Confirm" to complete your order.
- Additional step for shoe box sticker: Follow instructions to upload black and white outline image.

|            | (feec                         | r-pac International Corp. Welcome : Test Vendor   Home Loquut                        |
|------------|-------------------------------|--------------------------------------------------------------------------------------|
|            | Main                          | Manage Ship Info Help                                                                |
|            | Main > LFA RFID Manual        | Ordering Soreen (LEVI'S FOOTWEAR & ACCESSORIES 8.A)                                  |
|            | ▼Address Books<br>Address Boo | ks: Ship To:Test Vendor Bill To:Test Vendor ✔ View Detail                            |
|            | Levi's PO                     |                                                                                      |
| $\uparrow$ | Vendor PO                     |                                                                                      |
| -          | Vendor Code                   |                                                                                      |
|            | Print Shop                    |                                                                                      |
|            | Overage                       | 2% 🗸                                                                                 |
|            | Region                        | LSA V 10172-02 LS CAN & US Online V LSA Choose File No file chosen Download template |
|            | Confirm                       |                                                                                      |

PRO TIP:

The data you upload will appear below the "Confirm" button.

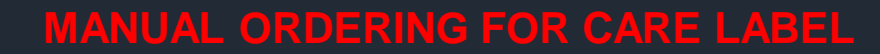

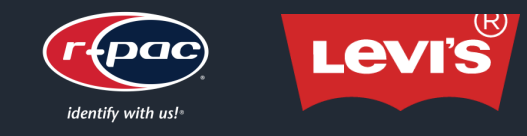

|      |                                                                               |                         | r-pac International Corp.                                 | Welcome : Test Vendor   Home Logout |  |  |  |  |  |  |  |  |  |
|------|-------------------------------------------------------------------------------|-------------------------|-----------------------------------------------------------|-------------------------------------|--|--|--|--|--|--|--|--|--|
| •    | From the Main Page, click on the "Order Care Label"                           | Main                    | Manage Ship Info Help                                     |                                     |  |  |  |  |  |  |  |  |  |
|      |                                                                               | Main > Order Care Label | alm > Order Care Label                                    |                                     |  |  |  |  |  |  |  |  |  |
|      | portal.                                                                       | ▼Address Books          | Address Books                                             |                                     |  |  |  |  |  |  |  |  |  |
|      | Enter your Chin To and Dill To ar chaosa sayad                                | Address Boo             | poke: Ship To:Test Vendor Bill To:Test Vendor View Detail |                                     |  |  |  |  |  |  |  |  |  |
| •    | Enter your ship to and Bill to or choose saved                                |                         |                                                           |                                     |  |  |  |  |  |  |  |  |  |
|      | information from drop down menu.                                              | Vendor PO               |                                                           |                                     |  |  |  |  |  |  |  |  |  |
|      |                                                                               | Region                  | LSA V                                                     |                                     |  |  |  |  |  |  |  |  |  |
| •    | Fill out all fields and choose the items you wish to order.                   | Production Location     |                                                           |                                     |  |  |  |  |  |  |  |  |  |
|      |                                                                               | CL1                     | None V                                                    |                                     |  |  |  |  |  |  |  |  |  |
| •    | Additional step for CL6, fill in all fields in pop-up menu.                   | CL2                     | None V                                                    |                                     |  |  |  |  |  |  |  |  |  |
|      | ······································                                        | CL3                     |                                                           |                                     |  |  |  |  |  |  |  |  |  |
|      |                                                                               | CL4                     | None V                                                    |                                     |  |  |  |  |  |  |  |  |  |
| •    | Click on "Confirm" to complete your order.                                    | CLS                     |                                                           |                                     |  |  |  |  |  |  |  |  |  |
|      |                                                                               | CL9                     | None V                                                    |                                     |  |  |  |  |  |  |  |  |  |
|      |                                                                               |                         |                                                           |                                     |  |  |  |  |  |  |  |  |  |
|      |                                                                               | Confirm                 |                                                           |                                     |  |  |  |  |  |  |  |  |  |
|      |                                                                               | $\sim$                  | CL6 Options                                               | Ø                                   |  |  |  |  |  |  |  |  |  |
|      |                                                                               |                         | Add Garment Part Print EXCLUSIVE OF DECORATION            |                                     |  |  |  |  |  |  |  |  |  |
|      |                                                                               |                         | Edit Delete Garment Part Percentage Fiber Content         |                                     |  |  |  |  |  |  |  |  |  |
|      |                                                                               |                         |                                                           |                                     |  |  |  |  |  |  |  |  |  |
|      |                                                                               |                         | Contract No:<br>Product Code:                             |                                     |  |  |  |  |  |  |  |  |  |
|      |                                                                               |                         |                                                           |                                     |  |  |  |  |  |  |  |  |  |
|      |                                                                               |                         | Care instructions                                         |                                     |  |  |  |  |  |  |  |  |  |
|      |                                                                               |                         | Wash Code: Check                                          |                                     |  |  |  |  |  |  |  |  |  |
| PR   | O TIP:                                                                        |                         | vien.<br>Bleach:                                          |                                     |  |  |  |  |  |  |  |  |  |
| Orde | er the CL6 through the Service Bureau PO portal for all data to automatically |                         | Dry:<br>Iran:                                             |                                     |  |  |  |  |  |  |  |  |  |
| рорі | ulate.                                                                        |                         | Dry Clean:                                                | 10                                  |  |  |  |  |  |  |  |  |  |
|      |                                                                               |                         | Save Cancel                                               |                                     |  |  |  |  |  |  |  |  |  |
|      |                                                                               |                         |                                                           |                                     |  |  |  |  |  |  |  |  |  |

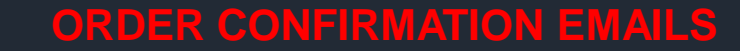

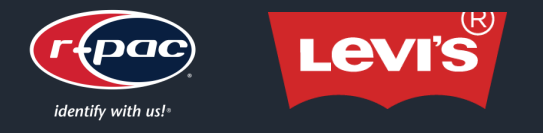

### You will receive an email confirmation from r-trac confirming your order with a PDF proof of the layout. If the layout is incorrect, please notify your local customer care team.

**PRO TIP 1:** This is an automated email. Please <u>do not</u> reply to this email.

**PRO TIP 2:** Use your r-trac job number to more effectively communicate with your customer care team.

#### JOB NO:LEVIS20211117175581,Product Code:29507-0315,Test\_Vendor\_12345,17 Nov 2021

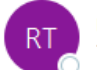

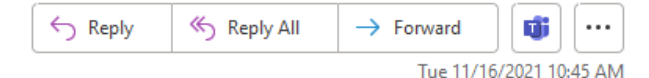

(i) Click here to download pictures. To help protect your privacy, Outlook prevented automatic download of some pictures in this message.

| PDF | LEVIS20211117175581_ | _20211117024439454_175581.pdf |   |
|-----|----------------------|-------------------------------|---|
| r   | 82 KB                |                               | ~ |

CAUTION: This email originated from outside of r-pac International Corp. Do not click on any of the associated links or attachments unless you recognize the sender AND are expecting this email. Report all suspicious emails to "IT.Support@r-pac.com" as an attachment.

Thank you for your confirmation! You could view the order's detail information via the link below: JOB NO: <u>LEVIS20211117175581</u> Product Code:29507-0315

This e-mail is sent by the r-pac Levis ordering system automatically. Please don't reply this e-mail directly!

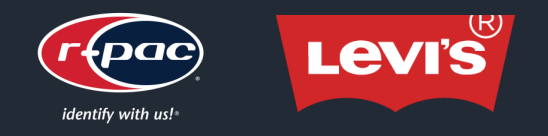

#### From the Main Page, click on the "Check Order Status" portal to review your orders.

**PRO TIP 1:** This is where you can retrieve tracking information and shipment documents.

#### **PRO TIP 2:** Pending Approval = waiting for layout and/or PI approval. Processing = waiting for additional data from Levi's (Levi's is automatically notified). In Process = in production. Printing = printing. Completed = in QC inspection or shipping department. Shipped = shipped. Cancelled = canceled.

reac r-pac International Corp. Welcome : Test Vendor | Home Logout Manage Ship Info Help Main > Check Order JOB NO Product Code: × Job Status ~ Remark UPC Contract No × Print Shop Vendor PO v Order Type Rpao 80 Create Date(from)(yyyy-mm Create Date(to)(yyyy-mm-dd) dd) Item Code Ship to company name L 8E Vendor Code CreateRy AMA Vendor Code L 8A Vendor Code L 8MX Vendor Code L SC Vendor Code Shopping Cart Numbe LIN Vendor Code Search Export

| • | Region | JOB NO              | Shopping Cart<br>Number | Contract No       | Product<br>Code | Vendor<br>Code | Vendor PO      | Rpac<br>SO | Season | Company<br>Code | Company<br>Description | Total<br>Quantity | Create<br>Time(HKT)        | Pending<br>Approval<br>Date | Approved<br>Date | Created By  | Remark                   | Item Code                                                   | Sundry<br>type | Order<br>Type | Status          | Completion<br>date | Courier | Shipped<br>Date | Tracking<br>Number | Print<br>Shop  | Ship To<br>Company<br>Name | Ship to<br>Country | Bill To<br>Company<br>Name | SO<br>Shipping<br>Status | Shipment<br>Document |
|---|--------|---------------------|-------------------------|-------------------|-----------------|----------------|----------------|------------|--------|-----------------|------------------------|-------------------|----------------------------|-----------------------------|------------------|-------------|--------------------------|-------------------------------------------------------------|----------------|---------------|-----------------|--------------------|---------|-----------------|--------------------|----------------|----------------------------|--------------------|----------------------------|--------------------------|----------------------|
|   | LSA    | LEVIS20211117175581 |                         |                   | 29507-0315      | 12345          | Megan TEST     |            |        |                 |                        | 66                | 2021-11-<br>17<br>02:44:34 | 2021-11-<br>17<br>02:44:37  |                  | Test_Vendor | LSA<br>Service<br>Bureau | 593434-<br>RFID                                             |                | RFID          | PendingApproval |                    |         |                 |                    | El<br>Salvador | Test<br>Vendor             | Country<br>Name    | Test<br>Vendor             |                          |                      |
|   | LSE    | LEVIS20211117175580 | SCN211117020921219      | <u>1000137182</u> | 15436-0033      | 3496           | Vendor<br>TEST |            | 161    |                 |                        | 3545              | 2021-11-<br>17<br>02:10:02 | 2021-11-<br>17<br>02:10:21  |                  | Test_Vendor | LSE<br>Service<br>Bureau | S110649<br>S110731<br>S110787<br>S110798<br>S112316         |                | Care<br>Label | PendingApproval |                    |         |                 |                    | Hong<br>Kong   | Test<br>Vendor             | Country<br>Name    | Test<br>Vendor             |                          |                      |
|   | LSE    | LEVIS20211117175579 | SCN211117020921219      | <u>1000137182</u> | 15436-0033      | 3496           | Vendor<br>TEST |            | 161    |                 |                        | 3545              | 2021-11-<br>17<br>02:09:33 | 2021-11-<br>17<br>02:10:02  |                  | Test_Vendor | LSE<br>Service<br>Bureau | S101123LSE<br>S104603LSE<br>S112444<br>S112590LSE<br>S80078 |                | Non-<br>RFID  | PendingApproval |                    |         |                 |                    | Hong<br>Kong   | Test<br>Vendor             | Country<br>Name    | Test<br>Vendor             |                          |                      |
|   | LSE    | LEVIS20211117175578 | SCN211117020921219      | 1000137182        | 15436-0033      | 3496           | Vendor<br>TEST |            | 161    |                 |                        | 709               | 2021-11-<br>17<br>02:09:21 |                             |                  | Test_Vendor | LSE<br>Service<br>Bureau | 593434-<br>RFID                                             |                | RFID          | Processing      |                    |         |                 |                    | Hong<br>Kong   | Test<br>Vendor             | Country<br>Name    | Test<br>Vendor             |                          |                      |

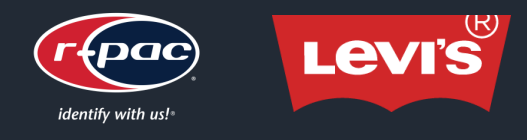

- All RFID orders have a 7-10 business day standard turn around. Please check with your local r-pac customer care team for turn around times for all non-RFID orders.
- Please ensure all data and formats are correct. If something looks wrong, please contact your customer care team to fix.
- To expedite any order, please send an Email to your customer care representative with your r-trac Job Number and shipping instructions.
- Tracking information will be updated in r-trac once your order ships. Please refer to r-trac for all tracking numbers.
- Please note that we go to production quickly therefore it is not always possible to cancel orders.

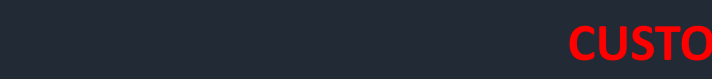

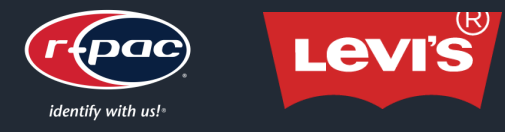

# **R-PAC BANGLADESH PACKAGING CO. LTD.**

Impetus Center (4th & 5th Floor), 242/B Tejgaon Gulshan Link Road, Tejgaon, Dhaka 1208 Phone: +88.02.9895001 Fax: +88.02.8835944

NAKIBUL ISLAM, Customer Service Executive Direct: +88.01708.121391 nakibul.islam@r-pac.com

SAYEED MIA, Customer Service Officer Direct: +88.01730.791798 sayeed.mia@r-pac.com

MAHMUDUR RAHMAN, Customer Service Executive Direct: +88.01755.510889 mahmudur.rahman@r-pac.com ISRAT JAHAN TONNI, Customer Service Officer Direct: +88.01844.522160 Israt.Jahan@r-pac.com

KAOKABUN NAHER, Team Leader Direct: +88.01755.632974 naher.kanon@r-pac.com

Md. MASUD KARIM, Assistant Manager Direct: +88.01755.632973 masud.karim@r-pac.com

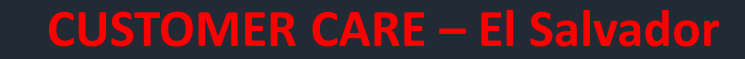

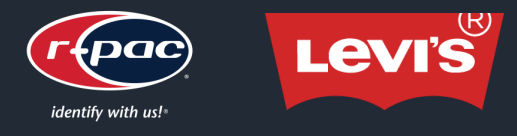

# **R-PAC EL SALVADOR**

Bvrd del Ejercito Km 7.5, Complejo Regina, Nave #2, Soyapango, San Salvador, El Salvador Phone: +503.2211.0105

RAQUEL POLANCO, Regional Customer Service Manager raquel.polanco@r-pac.la

PATRICIA VASQUEZ, Sales Manager patricia.vasquez@r-pac.la SARHA RAMIREZ, Customer Service sarha.ramirez@r-pac.la

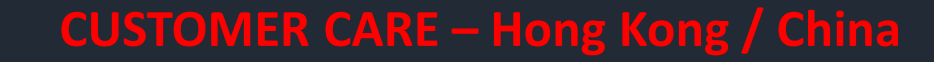

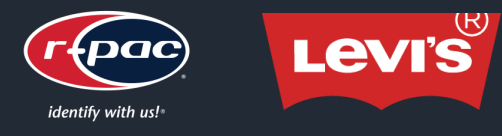

# **R-PAC HONG KONG LTD.**

Roxy Industrial Centre, Unit A 5/F, 58-66 Tai Lin Pai Road, Kwai Chung, N.T., Hong Kong Phone: +852.2991.9888 Fax: +852.2991.9488

TRACY PUN, Business Development Manager Direct: +852.2991.2579 Mobile: +852.9340.4980 tracy.pun@r-pac.com

**CORA LEE**, Division Manager Direct: +852.2991.9804 <u>cora.lee@r-pac.com</u>

SYDNEY LAM, Account Manager Direct: +852.2209.9102 sydney.lam@r-pac.com JOYCE LI, Account Executive Supervisor Direct: +852.2991.9801 joyce.li@r-pac.com

ANDY TSANG, Account Executive Direct: +852.2991.9803 andy.tsang@r-pac.com

Inquiry and ordering can be contacted with group email: <a href="mailto:levisrfidhkcs@r-pac.com">levisrfidhkcs@r-pac.com</a>

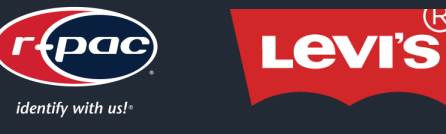

# **R-PAC INDIA PVT. LTD**

C-7/2, T.T.C. Industrial Area, M.I.D.C. Pawane, Navi Mumbai 400 705 Phone: +91.22.6900.0150

SANJAY JAITHA, Managing Director India Mobile: +91.98230.77000 sanjay.jaitha@r-pac.com

VIKAS KHARIT, National Sales Manager Mobile: +91.8879483984 <u>vikas.kharit@r-pac.com</u>

MILAN BARBOZA, Director – Sales & Marketing Mobile: +91.9870004243 milan.barboza@r-pac.com BIPIN INAMDAR, Sr. Customer Service Executive Mobile: +91.8879617167 <a href="mailto:bipin.inamdar@r-pac.com">bipin.inamdar@r-pac.com</a>

NIKHIL JAGTAP, Customer Service Executive Mobile: +91.8879851789 <u>nikhil.jagtap@r-pac.com</u>

MANOJ JADHAV, Sr. Customer Service Executive Mobile: +91.7045950381 <u>manoj.jadhav@r-pac.com</u>

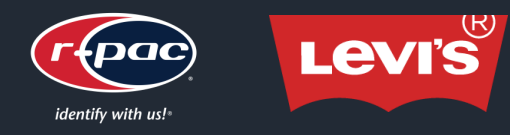

# **MEXICO R-PAC MEXICO S. DE R.L. DE C.V.**

José Antonio #122, Parque Industrial Siglo XXI, Aguascalientes, México, C.P. 20283 Phone: +52.449.978.2212

**GRISELDA OCHOA,** Sales & Customer

Service Manager Mobile: +521.449.352.2425 griselda.ochoa@r-pac.com ROSA ISELA ZAVALA, Account Manager Ext: 11 Mobile: +521.449.897.0215 rosa.iselazavala@r-pac.com

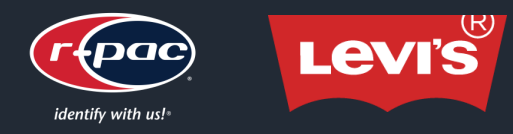

# R-PAC PAKISTAN – AG-GIGI (PVT) LTD

Plot #. 87/5, Deh Dih Tapo Road, Sector-5, Near Masjid-e-Ayesha, K.I.A. Karachi, Pakistan Postal Code: 74900 Phone: +92.21.111.111.243

ALI R. GHEEWALA, Director Mobile: +92.300.829.4748 ali@r-pac.com.pk

Md. SUFYAN, Sales Manager Mobile: +92.300.925.1527 sufyan@r-pac.com.pk SABHEEN ANSAR, Business Development Manager Mobile: +92.301.822.2398 sabheen.ansar@r-pac.com.pk

ARIBA RIAZ, Sr. Merchandiser Mobile: +92.321.820.2743 ariba@r-pac.pk

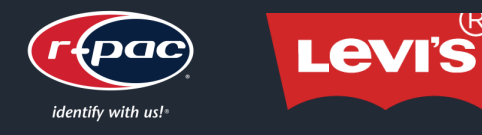

# R-PAC PRINTCARE LANKA (PVT) LTD ROYAL PAC LABELS LANKA LTD

310/A, Mahara Nugegoda, Kadawatha, Sri Lanka Phone: +94.11.297.9990

**PRADEEP J SUGATHADASA**, Managing Director Mobile: +94.77.772.1465 pradeep.sugathadasa@r-pac.com

JAYANGA DE SILVA, Asst. Sales Manager Mobile: +94.77.195.6711 jayanga.desilva@r-pac.com DILHANI AMITHA, Executive – Customer Service Direct: +94.77.009.5925 <u>dilhani.amitha@r-pac.com</u>

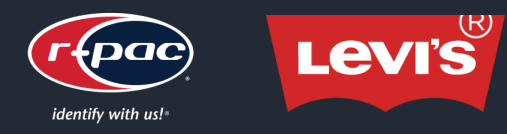

# **R-PAC TURKEY – R-PAC TEKS. LTD.**

# Selahaddin Eyyubi Manallesi, 1346 Sokak, No: 6, 34517 Esenyurt, Istanbul, Turkey Phone: +0090.212.596.67.65 Fax: +0090.212.596.68.29

**TOLGA TUYEL**, Managing Director Mobile: +0090.530.519.78.14 tolga.tuyel@r-pac.com

MUGE INAN, Sales & Marketing Manager Mobile: +0090.530.519.78.15 muge.inan@r-pac.com EMIRHAN DUMAN, Account Executive Mobile: +0090.530.519.78.16 emirhan.duman@r-pac.com

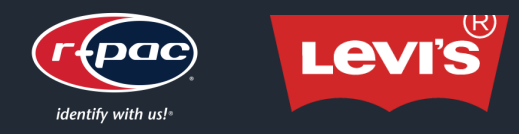

# **R-PAC (MIDDLE EAST) LTD**

# Warehouse P6-181, SAIF Zone, PO Box 120387, Sharjah, UAE Phone: +971.6.5574250

SANJAY JAITHA, Managing Director UAE Mobile: +971.50.4954592 sanjay.jaitha@r-pac.com

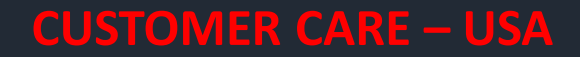

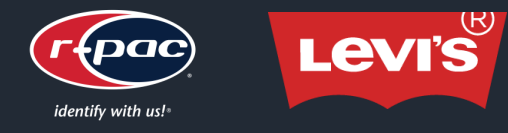

# **R-PAC INTERNATIONAL CORP – WORLD HEADQUARTERS**

132 West 36th Street, New York, NY 10018, U.S.A. Phone: +212.465.1818 Fax: +212.465.2122

MEGAN WOLD, Global Account Executive Mobile: +916.704.6721 megan.wold@r-pac.com

ROSA CHING, Customer Service rosa.ching@r-pac.com MARILYN PRENTISS, Customer Service

marilyn.prentiss@r-pac.com

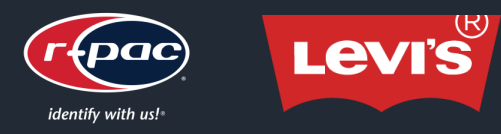

## **R-PAC VIETNAM LIMITED**

#46, 8 A St, An Phu & An Khanh Ward District 2, HCMC, Vietnam Phone: +84.028.62.810.400

(Ms.) KEI DO, Sales Director Direct: +84.0961.080.484 <u>kei.do@r-pac.com</u> JULIA DANG, Customer Service Direct: +84.0908.159.023 julia.dang@r-pac.com

# Thank you.

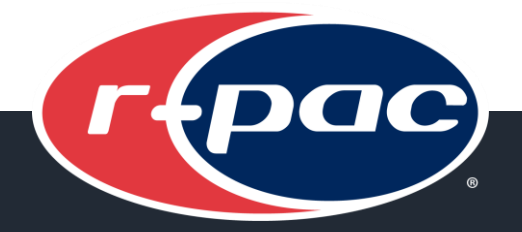

# Megan Wold

Global Account Executive Megan.Wold@r-pac.com +916.704.6721 2408 Trail Dust Lane, Rocklin, CA 95765